## MSWord 2007 Default Format

- 1. On the HOME tab, click the Font Dialog Box Launcher, click the Font tab.
- 2. Select the options that you want to apply to the default font.
- 3. Click Default, then click YES.

MSWorks 4.5a Default Format

- 1. Open Works,
- 2. Click Format and select Font
- 3. Change the font to the size you want, and change anything else you want to change in the default format.
- 4. Click SAVE

Revised 5/3/2011 JMM